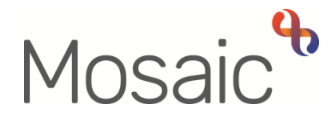

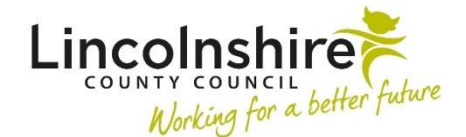

## **Adults Quick Guide**

## **Employment Status**

Where known, a person's employment status should be recorded on their Mosaic record. This is essential for Learning Disabilities (LD) cases as is required for statutory reporting purposed.

A current employment status can be viewed within the **Demographic information** section on the **Person summary** screen.

## Viewing and Recording an Employment Status

To view or record an employment status:

• Click Person details > Employment status in the extended sidebar menu

The Employment status screen displays.

An ended (historic) employment status will have an 'End Date' within the **Status History** table and current employment status will not.

• Click the **Add** button

The Add employment status screen displays.

Complete the fields on the screen.

- 'Start Date' and 'Employment Status' are both mandatory.
- 'End Date' should only be completed when ending an employment status.
- Click the **Save** button

The Employment status screen displays.

• Click the **OK** button to return to the **Person summary** screen

## **Ending and Updating an Employment Status**

To end or update an employment status:

• Click Person details > Employment status in the extended sidebar menu

The Employment status screen displays.

• Click the Edit Pencil icon 🥒

The Amend employment status screen displays

Edit the fields on the screen as necessary.

To end an employment status you must record a date in the 'End Date' field.

• Click the **Save** button

The Employment status screen displays.

• Click the **OK** button to return to the **Person summary** screen